# 参加者に追加質問を行う

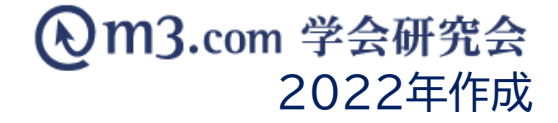

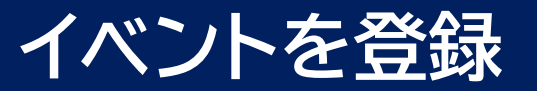

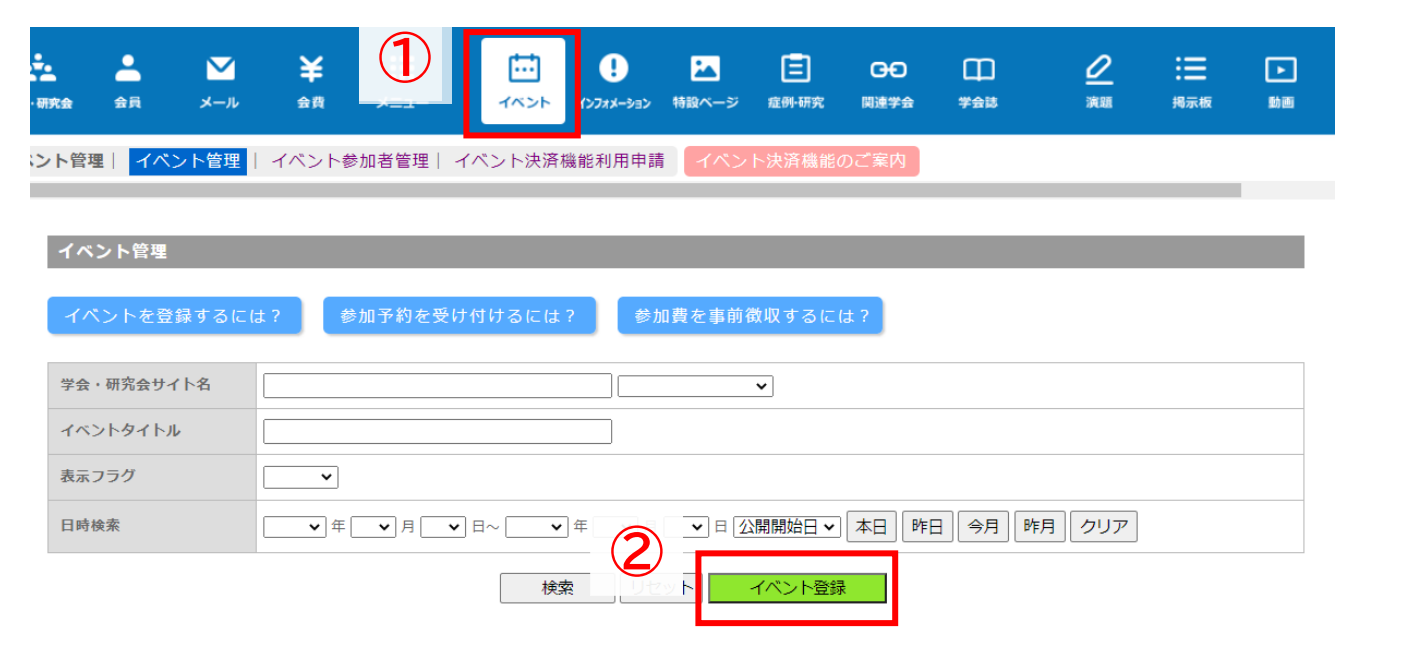

- ①「イベント」をクリック
- ②「イベント登録」をクリック
- ③ 学会・研究会を選択するとイベントの 詳細情報を入力する画面に遷移

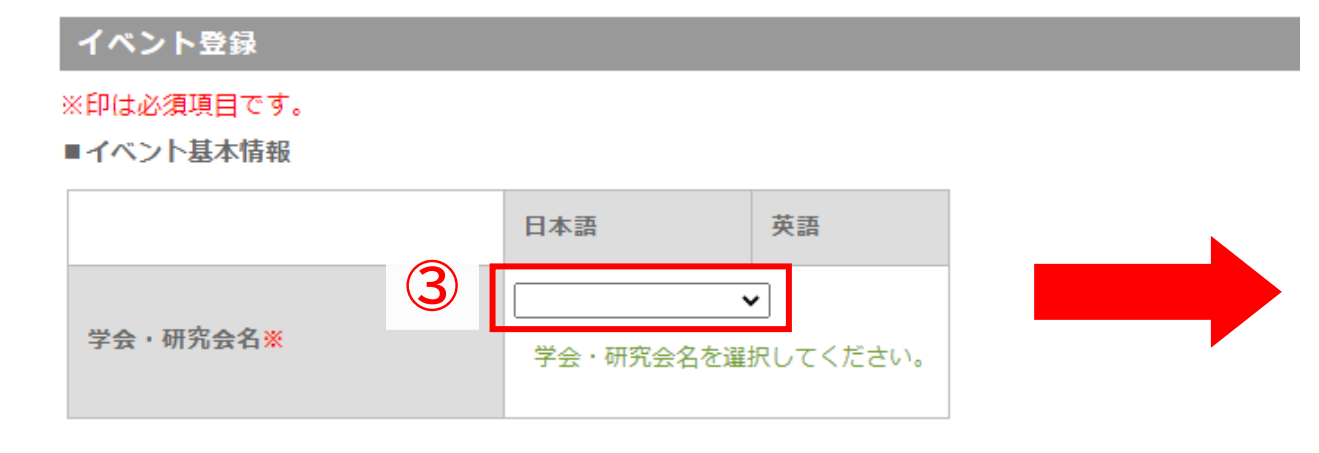

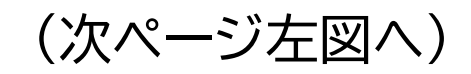

## イベントの情報を入力

| 4752 NBB                                                                                                    |                                                                                                    |                                                               |  |  |  |  |  |  |
|----------------------------------------------------------------------------------------------------|----------------------------------------------------------------------------------------------------|---------------------------------------------------------------|--|--|--|--|--|--|
| 10.26880777.                                                                                                    |                                                                                                    |                                                               |  |  |  |  |  |  |
|                                                                                                    | 1.8.20                                                                                                    | **                                                            |  |  |  |  |  |  |
| 70-WEDR.                                                                                                    | 91/h78(84)                                                                                                    |                                                               |  |  |  |  |  |  |
| 445-64668                                                                                                    | F3+445+                                                                                                    |                                                               |  |  |  |  |  |  |
|                                                                                                    | +3+0+05+77                                                                                                    |                                                               |  |  |  |  |  |  |
| (B1822)                                                                                                    |                                                                                                    |                                                               |  |  |  |  |  |  |
| (金融にイベントの加速を回動を<br>入力してください)                                                                                                    | <br>10311040月10000   新聞についたの―21.940月17人力してくだけし、<br>世行にいてたく、新聞の人力も必要になります。                                                                                                    | e zerejovjet to od)                                           |  |  |  |  |  |  |
| 単単単的(第7)<br>(意思にイベントの第7年後回時<br>を入力しててださい)                                                                                                    | 10210073780.00 新聞30800-35.995世代入力してくだりしょう<br>予約ではでなく、単数の入力中の地で入力してくだりしょう<br>「新聞40801であら、単数の入力中の地でなります。<br>「新聞40801であうます」                                                                                                    | # .zetejovjet takod)<br>r.                                    |  |  |  |  |  |  |
| ※単位的(20-入力)<br>(20年前の方法をにあるっていな<br>いたれた、こちらに入力してくだ<br>まい)                                                                                                    |                                                                                                    | 9752774.<br>9800-03) [1990-08 (30:7) ] [1-0.08_573.57(27)855. |  |  |  |  |  |  |
| 電話#<br>イベントの電話を追称してくだけ<br>い (カレンダーで検索した後に検<br>電話室でにクトします)                                                                                                    | (+0.0 V)/ (BRLT(5.01) V)                                                                                                    |                                                               |  |  |  |  |  |  |
| ****                                                                                                    | Det Dis. Mate                                                                                                    |                                                               |  |  |  |  |  |  |
| 100                                                                                                    | (71 26                                                                                                    |                                                               |  |  |  |  |  |  |
| -                                                                                                    | TRANSSE                                                                                                    |                                                               |  |  |  |  |  |  |
|                                                                                                    |                                                                                                    |                                                               |  |  |  |  |  |  |
| <ul> <li>(日本市)</li> <li>(日本市山丁丁(旧田市山市)</li> <li>(日本市山丁丁(旧田市山市)</li> <li>(日本市山丁丁(日田市)</li> <li>(日本市山丁丁)</li> </ul>                                                                                                    |                                                                                                    |                                                               |  |  |  |  |  |  |
| (日本市)     (日本市)にて「市市市市市         (日本市)に市市市市市市市市市市市市市市市市市市市市市市市市市市市市市市市市市市市                                                                                                    |                                                                                                    |                                                               |  |  |  |  |  |  |
|                                                                                                    | BARAD BSS-TITUPIN SHY-SUF (SIXING)     BARAD BSSC     BARAD BSSC                                                                                                    |                                                               |  |  |  |  |  |  |
|                                                                                                    |                                                                                                    |                                                               |  |  |  |  |  |  |
| 単語本語 <ul> <li>● 「「「「「「」」」」」」」</li> <li>● 「「」」」」」」」」」」」」」」」」」</li> <li>● 「」」」」」」」」」」」」」」」」」」」」」」」」」」」」」」」」」」」」</li></ul>                                                                                                    | Image: State of the state of the s |                                                               |  |  |  |  |  |  |
| ・・・・・・・・・・・・・・・・・・・・・・・・・                                                                                                    | Image: Control of the state of the state of the |                                                               |  |  |  |  |  |  |
|                                                                                                    | ISBEARD 858-1113818         SRV-354740323.1538           ISBEARD 858-1113818         SRV-354740323.1538           ISBEARD 858         ISBEARD 858           ISBEARD 858         ISBEARD 858           ISBEARD 858         ISBEARD 858           ISBEARD 858         ISBEARD 858           ISBEARD 858         ISBEARD 858           ISBEARD 858         ISBEARD 858           ISBEARD 858         ISBEARD 858           ISBEARD 858         ISBEARD 858           ISBEARD 858         ISBEARD 858           ISBEARD 858         ISBEARD 858           ISBEARD 858         ISBEARD 858           ISBEARD 858         ISBEARD 858                                                                                                    |                                                               |  |  |  |  |  |  |
| 日本市田         200           市内         (日本市大工工「四田市山田川<br>オポット市中で」ご知り、田田市・<br>オポット市中で」ご知り、田田市・<br>オポアンボートン         (日本市大工工「四田市山田市・<br>オポント市・<br>オポロー・<br>イベント市田田市山ファヴ           イベント市田田市山ファヴ         (日本市大工工」知知品中<br>日本市・<br>日本市・<br>日本市・<br>日本市・<br>日本市・<br>日本市・<br>日本市・<br>日本市・ | IIII       IIIIIIIIIIIIIIIIIIIIIIIIIIIIIIIIIIII                                                                                                    |                                                               |  |  |  |  |  |  |

- 正確な日時を入力することで弊社の「<u>学会・研究会カレンダー</u>」
   内に反映
- ② 住所を正確に入力し、「地図を反映」をクリックすることで会場の地図が表示

例)東京都渋谷区道玄坂一丁目12番1号

③ 【表示フラグ】にチェックを入れることでイベントページに イベント情報が表示 ※新規登録時にこちらにチェックを入れると イベントの新規登録通知が会員に送信されます。 【会員限定フラグ】にチェックを入れることで 弊社システム上で団体に入会している方のみが イベント情報を閲覧可能

※イベントの登録内容は何度でも編集可能 編集後、サイト上の内容は更新されますが、編集前に お申込みをした方の情報は編集前の情報で記録されます。

※<u>無料イベントから有料イベントに変更した場合でも、</u> 無料期間中お申込みをした方は無料のままとなります。

#### ■参加申込み設定

#### ※ホームページ上で参加申込みを受け付けることができます。以下の情報を入力してください。

| ホームページ上での参加                                                                           | <ul> <li>① 受け付ける</li> <li>● 参加申込みをホームページ上で受け付ける場合は、チェックを入れてください。</li> </ul>                                                                                              |  |  |  |  |  |
|---------------------------------------------------------------------------------------|----------------------------------------------------------------------------------------------------|--|--|--|--|--|
| 種類                                                                                    |                                                                                                    |  |  |  |  |  |
| イベント決済連動<br>イベント決済連動<br>・<br>・<br>・<br>・<br>・<br>・<br>・<br>・<br>・<br>・<br>・<br>・<br>・ |                                                                                                    |  |  |  |  |  |
| 募集範囲                                                                                  | ☑団体に所属されている方のみ受け付ける                                                                                                    |  |  |  |  |  |
| 参加時の注意事項                                                                              |                                                                                                    |  |  |  |  |  |
| 申し込み受付期間                                                                              | 2021/05/27 00:00 ~ 2021/07/26 00:00<br>ホームページ上での参加申込み受付の期間を設定してください。(例: 2012/07/05 17:00 ~ 2012/08/05 17:00)                                                             |  |  |  |  |  |
| 申込み人数の制限                                                                              | 人まで受け付ける<br>参加者の人数に特に制限がない場合は、空欄のままにしてください。最大9999人まで設定可能です。                                                                                                    |  |  |  |  |  |
| 参加者の自動承認                                                                              | <ul> <li>□申し込みと同時に承認する</li> <li>参加申し込みがあった瞬間にその方の参加の承認を自動で行います。         <ul> <li>(管理画面上でその方の参加の承認・未承認を行うことができますが、特に申し込み後の審査などがない場合にチェックを入れてください。)</li> </ul> </li> </ul> |  |  |  |  |  |

- チェックを入れると、詳細の掲示だけ でなくサイト上で参加申し込みを 受け付けることが可能
- ②「種類」を選択
- ③ その他詳細を入力

### 【募集範囲】

弊社システム上で団体に入会している方 のみ参加申込みを受け付け

【参加者の自動承認】 申し込み完了時、自動で参加を承認

※チェックを入れない状態だと、 参加申し込み者を一人ずつ手動で承認

## 質問内容を入力

#### ■参加申込み 追加質問設定

#### ※参加申込み申請の際、申請者からm3.com ID情報以外に入力してほしい項目を追加できます。

(申請者全員から共通で取得できる情報についてはこちらをご参照ください。)

| 4   | 表示・必須                    | <ul> <li>✓ 表示する</li> <li>✓ 必須</li> <li>※「表示する」にチェックを入れないとHPに表示されません。</li> <li>「必須」にチェックを入れただけだとHPに表示されませんのでご注意ください。</li> </ul> |  |  |  |  |  |  |
|-----|--------------------------|----------------------------------------------------------------------------------------------------|--|--|--|--|--|--|
| 質問1 | 質問1タイトル                  | ご<br>所属先の<br>都道府県<br>(例)参加理由                                                                                                   |  |  |  |  |  |  |
|     | 質問1詳細                    | ご所属先の都道府県をご入力ください<br>(例)今回の学術大会に参加したいと思った理由は何ですか?                                                                              |  |  |  |  |  |  |
|     | 入力形式         ● 文字入力 ○選択式 |                                                                                                    |  |  |  |  |  |  |
|     | 表示・必須                    | <ul> <li>✓ 表示する</li> <li>✓ 必須</li> <li>※「表示する」にチェックを入れないとHPに表示されません。</li> <li>「必須」にチェックを入れただけだとHPに表示されませんのでご注意ください。</li> </ul> |  |  |  |  |  |  |
| 質問2 | 質問2タイトル                  | 医療資格等<br>(例)参加理由                                                                                                    |  |  |  |  |  |  |
|     | 質問2詳細                    | 医療資格をご入力ください<br>(例)今回の学術大会に参加したいと思った理由は何ですか?                                                                                   |  |  |  |  |  |  |
|     | 入力形式                     | <ul> <li>○ 文字入力 ● 選択式</li> <li>1.医師         <ul> <li>2.看護師</li></ul></li></ul>                                                 |  |  |  |  |  |  |

 ④ 質問内容を入力
 【表示・必須】
 「表示する」・・・チェックを入れることで サイト上に表示
 「必須」・・・チェックを入れることで 必須の回答項目に設定
 【入力形式】
 「文字入力」・・・自由入力が可能
 「選択式」・・・団体が設定した選択項目から選択

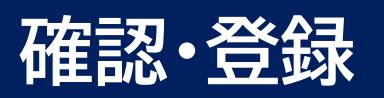

| ■更新情報設定  |                                                 |                                                                                                    |                                      |
|----------|-------------------------------------------------|----------------------------------------------------------------------------------------------------|--------------------------------------|
| 更新情報     | ✓更新情報としてインフォメーションに登録する                          | インフォメーションを登録すると会員にお知らせメールが送信されます<br>※以下のいずれかに該当する場合には、送信されません。<br>・表示フラグにチェックが入っていない時<br>・公開開始日と公開終了日に設定されている期間外の時<br>・新規登録ではない時 | 「内容を確認し不備がなければ<br>「登録」をクリックし、完了      |
|          |                                                 |                                                                                                    | 【更新情報】                               |
| 更新情報タイトル | 【イベント】%TITLE%の情報を更新しました。                        | 200文字まで<br>%TITLE% の中にはイベントタイトルが挿入されます。                                                                                          | チェックを入れることでイベント情報が<br>インフォメーションに反映され |
| 更新情報詳細   | イベントを更新しました。詳細は以下をご覧ください。<br>【%TITLE%】<br>XURL% | 4000文字まで<br>インフォメーションに登録される文章を編集できます。<br>%TITLE%の中にはイベントタイトルが挿入されます。<br>%URL%の中にはページのURLが挿入されます。                                 | 会員に更新メールが送信                          |
|          | 5<br>確認<br>リセット<br>一覧へ戻る                        |                                                                                                    |                                      |

## サイト上の表示

### (1)イベント詳細 テストイベント 加申込み受付中 日時 2021/11/11 00:00 ~ 2021/11/12 00:00 場 所 学会研究会会館 住所 東京都東京都渋谷区道玄坂一丁目12番1号 渋谷マークシティ ウ エスト16階 学会太郎 代表者 単位 未定 備考 \_

| 参加申込み申請            |                                              |
|--------------------|----------------------------------------------|
| ■ テストイベント参加申込み詳    | 細                                            |
| 受付期間               | 2021/05/27 00:00 ~ 2021/07/26 00:00          |
| 参加費・種類             | 無料                                           |
| 参加時の注意事項           | -                                            |
| 3 参加申込み情報          |                                              |
| ご所属先の都道府県 必須       | ご所属先の都道府県をご入力ください                            |
| <b>医癔資格等</b><br>必須 | 医療資格をご入力ください<br>                             |
| □ ご登録頂いて(          | いる情報(氏名、住所、電話番号、メールアドレスなど)を当回体のサイト管理者に公開します。 |
|                    | キャンセル 確認 👂                                   |

#### ■参加申込み概要

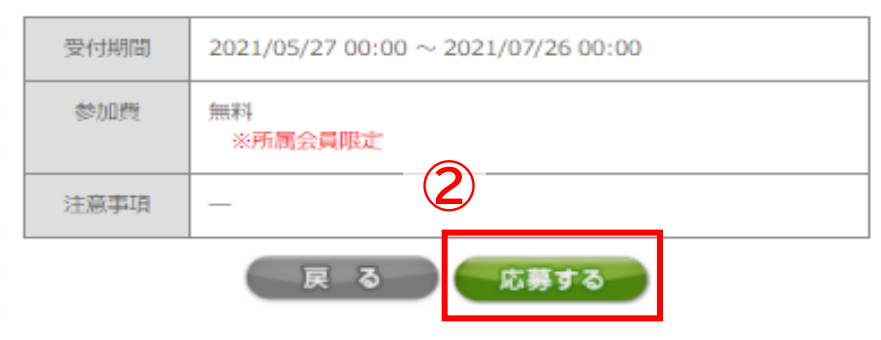

- ① 団体サイトの「イベント」ページに登録したイベントが反映
- ② ページ下部の「応募する」をクリック
- ③ 申し込みページに入力した質問内容が表示

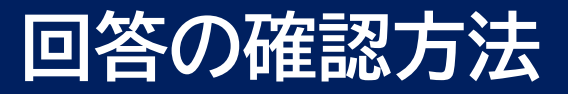

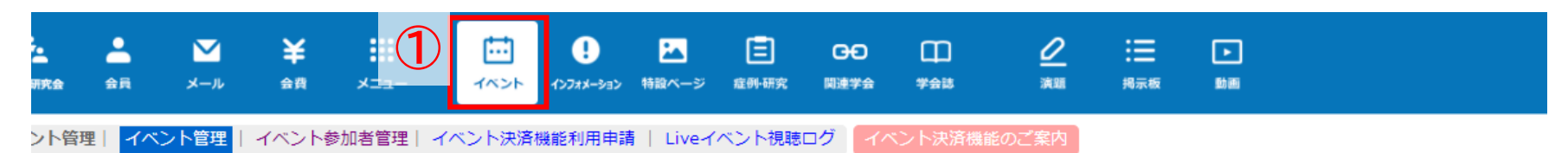

#### イベント管理

イベントを登録するには?

参加予約を受け付けるには?参加費を事前徴収するには?

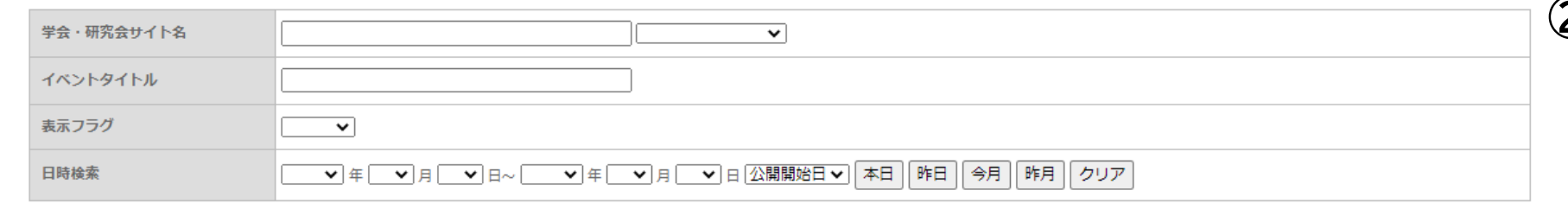

### ② 該当のイベントの「参加者 一覧」をクリック

①「イベント」をクリック

検索 リセット イベント登録

[19件 p.1 / 2] Prev Next ページ移動 1 V

| 編集 | ID    | 学会·研究会名 | イベントタイトル | 開催日時(開始)<br>開催日時(終了)                 | 開催日時(フリー) | 申込み開始日時<br>申込み終了日時                   | 表示フラグ             | 登録日時<br>更新日時                           | 削除 | 申込み状況               |
|----|-------|---------|----------|--------------------------------------|-----------|--------------------------------------|-------------------|----------------------------------------|----|---------------------|
| 編集 | 12345 | サンプル学会  | テストイベント  | 2022/01/12 00:00<br>2022/01/13 00:00 |           | 2021/12/13 00:00<br>2022/01/12 00:00 | 表示 <b>~</b><br>更新 | 2021/12/13 19:10 (<br>2021/12/16 13:51 | 2  | <u>1 件</u><br>参加者一覧 |

|         | 検索 リセット CSVダウンロード      |         |         |          | メールー括送信        |          |                  |              |      |   |
|---------|------------------------|---------|---------|----------|----------------|----------|------------------|--------------|------|---|
|         | [1件 p.1 / 1] Prev Next |         |         |          |                |          |                  |              | 3    |   |
| 詳細<br>④ | 会貝ID                   | 参加者ID   | 学会・研究会名 | イベントタイトル | 参加者指氏名<br>フリガナ | 参加者所属機関名 | 申請日時             | 支払方法<br>支払状況 | 支払金額 |   |
| 編集      | 55555                  | 6173493 | サンプル学会  | テストイベント  | 学会 太郎          | 学会研究会病院  | 2021/12/16 13:52 |              |      | 4 |

 $\bigcirc$ 

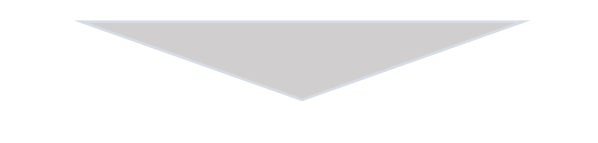

5

#### イベント追加質問情報

| ご所属先の都道府県 | 東京都  |  |
|-----------|------|--|
| 医療資格等     | 1.医師 |  |

- 3 「CSVダウンロード」を クリックし参加者のデータ を一括ダウンロード ダウンロードしたファイル内に 質問の回答内容が記載
- ④ 特定の参加者の回答のみ 確認する場合は該当の 参加者の「編集」をクリック
- ⑤ 遷移先のページ下部に 質問の回答内容が記載